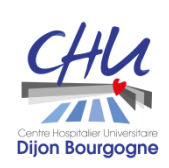

26 Février 2024

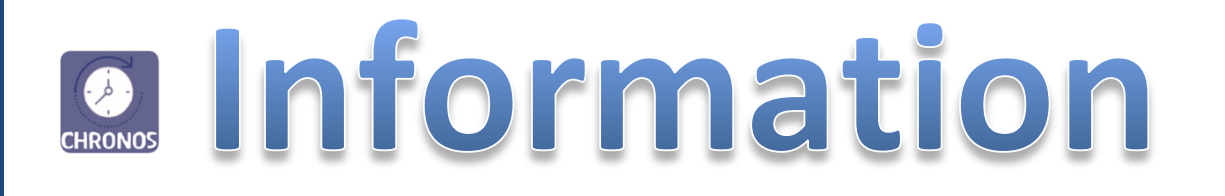

## Etats

des gardes et des astreintes

## Séniors

# ét Internes Séniorisés

**Direction des Affaires Médicales** 

### Etat récapitulatif des Gardes et Astreintes (IA/AE)<sup>1</sup>

Le logiciel Chronos vous permet d'éditer et de sortir trois rapports prédéfinis

Ils vous permettront de visualiser, d'exporter dans Excel ou d'imprimer à votre convenance les données concernant la permanence des soins. Ces états vous permettront, notamment, de vérifier l'indemnisation de votre participation à la permanence des soins.

Ces rapports s'intitulent :

- **Etat interventions astreintes :** ce rapport indique les déclarations d'interventions sur astreintes saisies dans Chronos par le praticien.
- **Etat G&A renseignées Chronos :** ce rapport indique les gardes et astreintes réalisées ou prévisionnelles renseignées dans Chronos par le Responsable de planning. Cet état permet de visualiser les gardes et astreintes indemnisées sur la période interrogée (Voir Annexe 2 Calendrier de gardes).
- Etat G&A détaillées par Plage renseignées dans Chronos : ce rapport reprend les gardes et astreintes réalisées ou prévisionnelles renseignées dans Chronos par ½ plage horaire (Plage1(Matin) Plage 2(Soir) Plage 3(N1-1<sup>ère</sup> partie Nuit) Plage 4 (N2- 2<sup>ème</sup> partie Nuit).

<sup>&</sup>lt;sup>1</sup> IA/AE : interventions sur astreinte / appels exceptionnels

#### **2 – CONSULTATION DES RAPPORTS PREDEFINIS**

#### Depuis le Self Service - PROFIL MEDECIN

1- Se connecter sur son profil « Médecin »

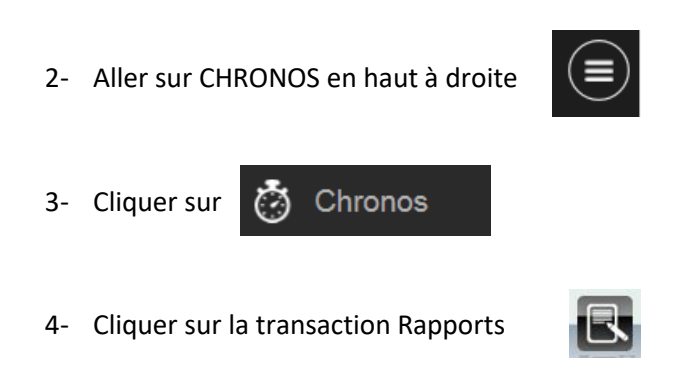

5- Cliquer en haut à gauche sur le + de « Rapports prédéfinis » pour développer le répertoire

±... Rapports prédéfinis ■.... Rapports prédéfinis ..... 2 Rapports prédéfinis

6- Saisir la période à interroger (calendrier de garde, période au quadrimestre, période au trimestre, période annuelle)

Rapports prédéfinis Période du: 05/08/2019 🖷 au: 01/09/2019 📑 ·-----

#### 7- Cliquer sur le rapport souhaité

#### ⇒ Etat interventions astreintes

(interventions sur astreintes ou appels exceptionnels déclarés sur la période sélectionnée)

| Puis - (               | Cliquer sur    | Lancer l'éditi                           | on                        |                                                           |                       | Heu      | ire <b>Fin</b> de |          |
|------------------------|----------------|------------------------------------------|---------------------------|-----------------------------------------------------------|-----------------------|----------|-------------------|----------|
|                        |                | EDITION                                  | DETAILLEE DE              | S ACTIVITES EN HEURES DU 05/(<br>(Matricule:              | )8/2019 AU 01/09/2019 |          | $\bigvee$         |          |
| Matricule              | Nor            | n - Prénom                               |                           | Activité                                                  | Date                  | Début    | Fin 🗸             | Nbheures |
|                        |                |                                          | IA Intervention sur a     | streinte                                                  | 26/08/19              | 18:30    | 20:10             | 1,40     |
|                        |                |                                          | IA Intervention sur a     | streinte                                                  | 26/08/19              | (N) 7:15 | 8:30              | 1,15     |
|                        |                |                                          | IA Intervention sur a     | streinte                                                  | 27/08/19              | 18:30    | 20:05             | 1,35     |
|                        |                |                                          | oteniest                  |                                                           | 28/08/19              | 22:40    | 23:45             | 1,05     |
|                        |                | Date du                                  | -ur d                     | streinte                                                  | 28/08/19              | (N) 7:10 | 8:30              | 1,20     |
|                        |                | Date uu                                  | ition sur a               | streinte                                                  | 201                   | 18:30    | 20:10             | 1,40     |
|                        |                | déplacement                              | htion sur a               | streinte                                                  | -0/19                 | (N) 7:20 | 8:30              | 1,10     |
|                        |                | acplacement                              | vention sur a             | streinte                                                  | 30/08/19              | (N) 7:20 | 8:30              | 1,10     |
|                        |                |                                          | A Intervent               |                                                           | 31/08/19              | 18:30    | 20:30             | 2,00     |
|                        |                |                                          | IA                        | Heure <b>début</b> de l'IA                                | 19                    | (N) 7:25 | 8:29              | 1,04     |
|                        |                |                                          | IA m                      |                                                           | 0/19                  | 8:30     | 12:10             | 3,40     |
|                        |                |                                          | IA Intervention sur a     |                                                           | 01/09/19              | 17:20    | 18:29             | 1,09     |
|                        |                |                                          | IA Intervention sur a     | streinte                                                  | 01/09/19              | 18:30    | 19:45             | 1,15     |
| T = 4 = 1 /1111-8484). |                |                                          | IA Intervention sur a     | streinte                                                  | 01/09/19              | (N) 7:20 | 8:30              | 1,10     |
| TOTAL (HH:IMIM):       |                |                                          |                           |                                                           |                       |          |                   | 21,13    |
|                        | Total en<br>po | heures des interv<br>our la période du ! | entions su<br>5 août au 1 | r astreintes déclarées su<br><sup>er</sup> septembre 2019 | r                     |          | -                 |          |
|                        |                |                                          |                           |                                                           |                       | DAM      | — Ра              | ge 311   |

Exemple : Calendrier de garde du 5 août 2019 au 1<sup>er</sup> septembre 2019

#### ⇒ Etat G&A détaillées par Plage renseignées dans Chronos

Le rapport permet de visualiser-contrôler :

- Le nb de ½ gardes effectuées /jour et par plage<sup>2</sup>
- Le nb de ½ astreintes effectuées /jour et par plage
- Le nb d'heures de déplacements déclarés (IA ou AE, trajets compris) /jour

**Exemple** pour un praticien ayant réalisé des gardes, des astreintes déplacées dans la période de garde du mois d'août 2019 (du lundi 5 août au 1<sup>er</sup> septembre 2019 inclus)

| Récapitulatif par date PDSE: Edition détaillée du 05/08/2019 au 01/09/20 | )19 |
|--------------------------------------------------------------------------|-----|
|                                                                          |     |

| Matricule | Nom | Prénom | Date       | Code  | Désignation                    | Réel | Rect |  |  |
|-----------|-----|--------|------------|-------|--------------------------------|------|------|--|--|
|           |     |        | 11/08/2019 | PG201 | 1/2 Garde HU Plage 1           | 1,00 | 1,00 |  |  |
|           |     |        |            | PG202 | 1/2 Garde HU Plage 2 Hors same | 1,00 | 1,00 |  |  |
|           |     |        |            | PG203 | 1/2 Garde HU Plage 3           | 1,00 | 1,00 |  |  |
|           |     |        |            | PG204 | 1/2 Garde HU Plage 4           | 1,00 | 1,00 |  |  |
|           |     |        | 17/08/2019 | PA102 | 1/2 Astreinte AS H HU Plage 2  | 1,00 | 1,00 |  |  |
|           |     |        |            | PA103 | 1/2 Astreinte AS H HU Plage 3  | 1,00 | 1,00 |  |  |
|           |     |        |            | PA104 | 1/2 Astreinte AS H HU Plage 4  | 1,00 | 1,00 |  |  |
|           |     |        | 18/08/2019 | PA101 | 1/2 Astreinte AS H HU Plage 1  | 1,00 | 1,00 |  |  |
|           |     |        |            | PA102 | 1/2 Astreinte AS H HU Plage 2  | 1,00 | 1,00 |  |  |
|           |     |        |            | PA103 | 1/2 Astreinte AS H HU Plage 3  | 1,00 | 1,00 |  |  |
|           |     |        |            | PA104 | 1/2 Astreinte AS H HU Plage 4  | 1,00 | 1,00 |  |  |
|           |     |        | 19/08/2019 | PG203 | 1/2 Garde HU Plage 3           | 1,00 | 1,00 |  |  |
|           |     |        |            | PG204 | 1/2 Garde HU Plage 4           | 1,00 | 1,00 |  |  |
|           |     |        | 01/09/2019 | A0101 | 1/2 Astreintes AS H HU Payées  | 7,00 | 7,00 |  |  |
|           |     |        |            | AI221 | IA AE et Traj Reliquat HU      | 3,00 | 3,00 |  |  |
|           |     |        |            | GA201 | 1/2 Gardes HU (hors sa) Payées | 6,00 | 6,00 |  |  |

#### Etat G&A renseignées Chronos

Le rapport permet de visualiser :

- Le nb de 1/2 forfaits astreintes payées sur la période sélectionnée ;
- Le nb d'heures Interventions sur Astreintes (IA) ou appels exceptionnels (AE) et heures de trajet pris en compte sur la période sélectionnée ;
- Le reliquat d'heures d'interventions sur astreinte (IA), appels exceptionnels (AE), trajet compris ;
- Le nb de 1/2 Gardes payées sur la période sélectionnée ;
- Le nb de plage de 5H d'IA (trajet compris) payées sur la période sélectionnée

Ce rapport permet de visualiser sur une période <u>(calendrier de garde, quadrimestre, trimestre pour les internes ou</u> <u>annuel):</u>

#### Exemple 1 : Séniors statut Hospitalier

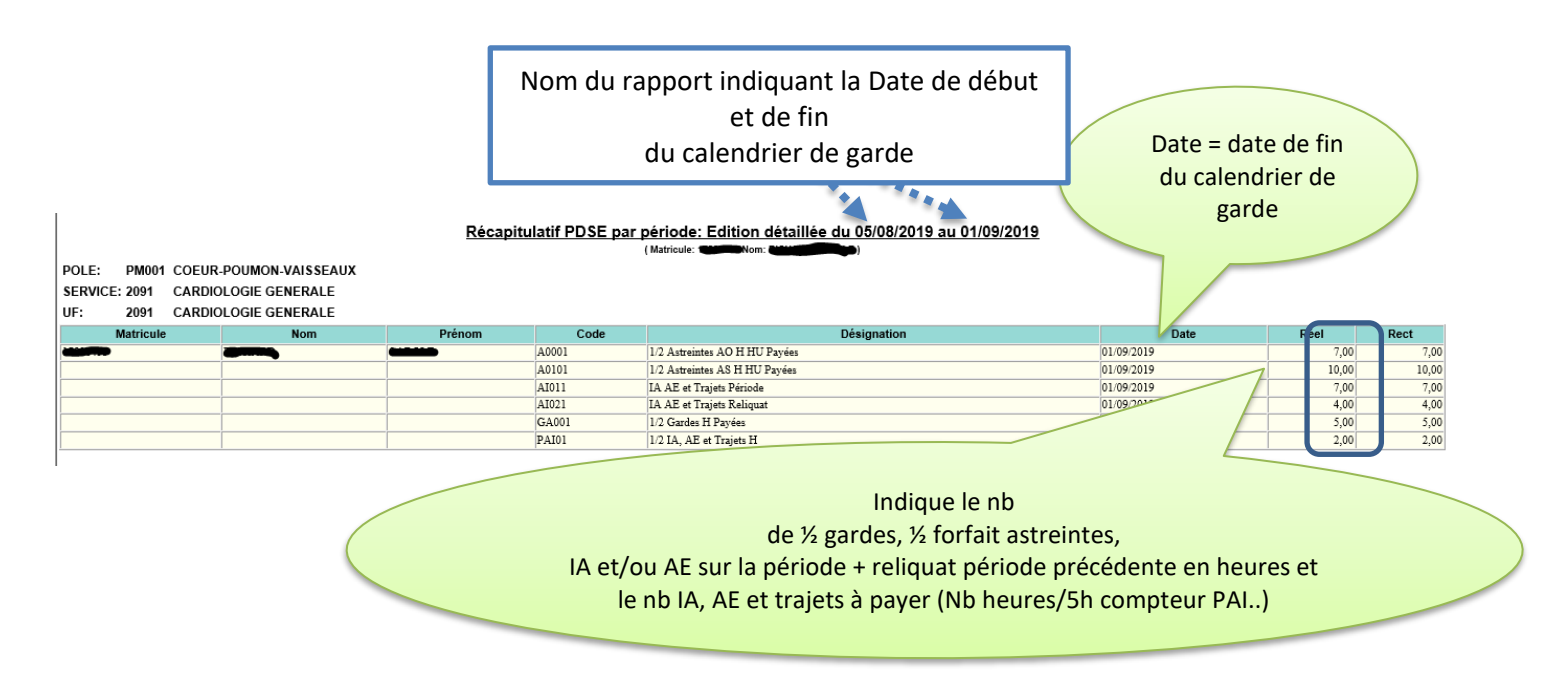

#### Exemple 2 : Séniors statut Hospitalo-Universitaire

#### Récapitulatif PDSE par période: Edition détaillée du 05/08/2019 au 01/09/2019

| POLE: PM001 COEUR-F<br>SERVICE: 2091 CARDIOL<br>UF: 2091 CARDIOL | POUMON-VAISSEAUX<br>LOGIE GENERALE<br>LOGIE GENERALE |        |       | (Matricule: The Nom: The Nom |            |       |       |
|------------------------------------------------------------------|------------------------------------------------------|--------|-------|----------------------------------------------------------------------------------------------------|------------|-------|-------|
| Matricule                                                        | Nom                                                  | Prénom | Code  | Désignation                                                                                                    | Date       | Réel  | Rect  |
| (Annual Contraction)                                             | ختاكت                                                | همي ا  | A0001 | 1/2 Astreintes AO H HU Payées                                                                                                    | 01/09/2019 | 21,00 | 21,00 |
|                                                                  |                                                      |        | AI211 | IA AE et Traj Période HU                                                                                                    | 01/09/2019 | 21,33 | 21,33 |
|                                                                  |                                                      |        | AI212 | IA AE et Traj Sam Période HU                                                                                                    | 01/09/2019 | 2,42  | 2,42  |
|                                                                  |                                                      |        | AI221 | IA AE et Traj Reliquat HU                                                                                                    | 01/09/2019 | 5,00  | 5,00  |
|                                                                  |                                                      |        | AI222 | IA AE et Traj Sam Reliquat HU                                                                                                    | 01/09/2019 | 4,42  | 4,42  |
|                                                                  |                                                      |        | GA201 | 1/2 Gardes HU (hors sa) Payées                                                                                                    | 01/09/2019 | 4,00  | 4,00  |
|                                                                  |                                                      |        | PAI21 | 1/2 IA, AE et Trajets HU                                                                                                    | 01/09/2019 | 5,00  | 5,00  |
|                                                                  |                                                      |        | PAI22 | 1/2 IA, AE et Trajets Sam HU                                                                                                    | 01/09/2019 | 1,00  | 1,00  |

#### Exemple 3 : Internes

#### Récapitulatif PDSE par période: Edition détaillée du 05/08/2019 au 01/09/2019

|          | del a color |       | N                   |
|----------|-------------|-------|---------------------|
| UF:      | 2325        | CHIR. | THORACIQUE HC       |
| SERVICE: | 2300        | CHIR  | URGIE DIGESTIVE     |
| POLE:    | PM001       | COEL  | JR-POUMON-VAISSEAUX |
|          |             |       |                     |

| Matricule | Nom | Prénom | Code  | Désignation                   | Date       | Reel   | Rect   |
|-----------|-----|--------|-------|-------------------------------|------------|--------|--------|
|           |     |        | A0201 | Astreintes Internes Payées    | 01/09/2019 | 14,00  | 14,00  |
|           |     |        | AI011 | IA AE et Trajets Période      | 01/09/2019 | 128,00 | 128,00 |
|           |     |        | AI021 | IA AE et Trajets Reliquat     | 01/09/2019 | 1,00   | 1,00   |
|           |     |        | GA301 | Gardes Internes Taux 1 Payées | 01/09/2019 | 3,00   | 3,00   |
|           |     |        | GA302 | Gardes Internes Taux 2 Payées | 01/09/2019 | 2,00   | 2,00   |
|           |     |        | PAI31 | 1/2 IA, AE et Trajets INT     | 01/09/2019 | 25,00  | 25,00  |
|           |     |        |       |                               |            |        |        |

8- Imprimer les états

Lorsque le rapport est lancé, cliquez sur le logo imprimante

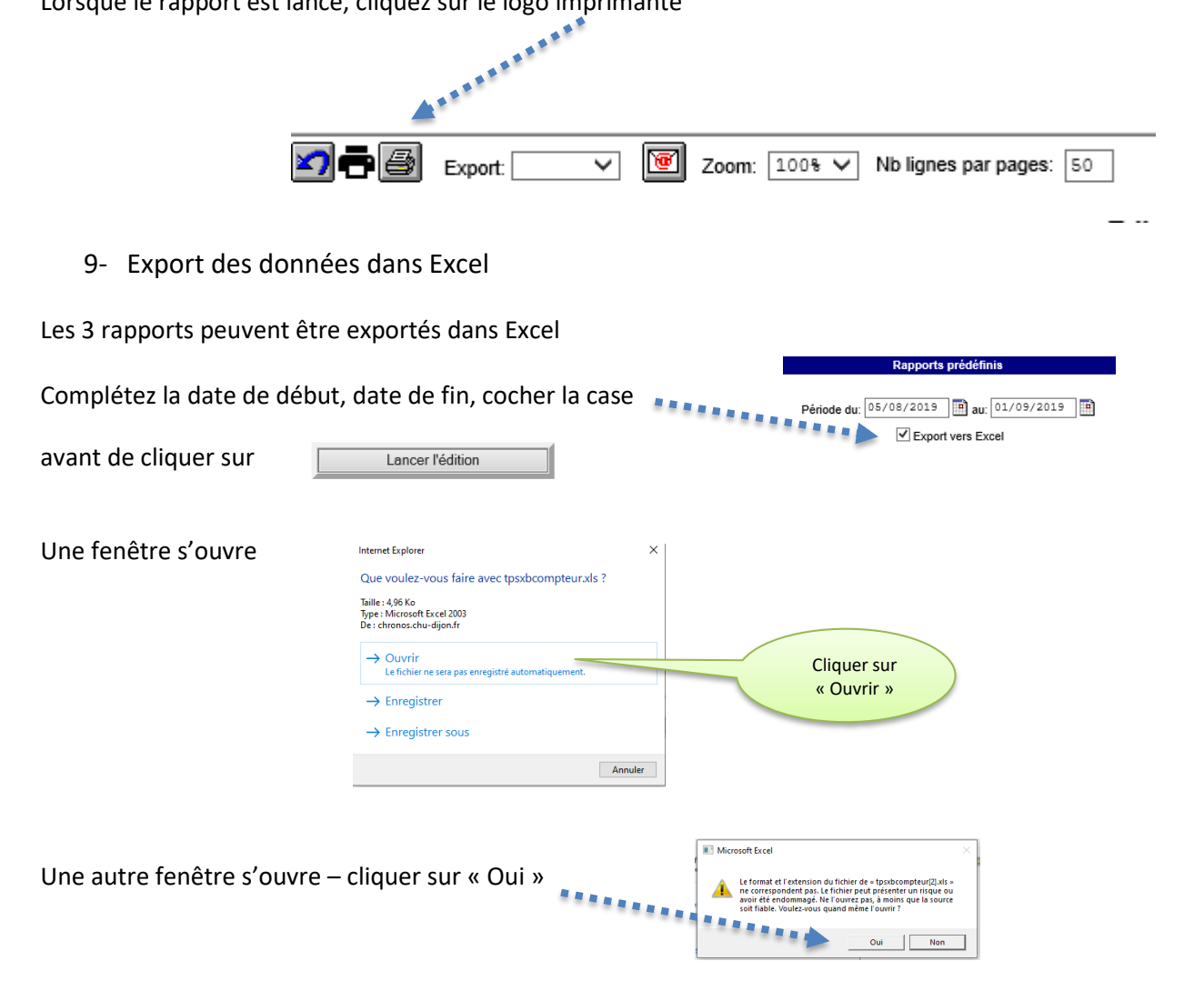

#### Le fichier est exporté dans Excel et peut ensuite être enregistré

|    | А         | В   | С      | D          | Е     | F                              | G    | н    |
|----|-----------|-----|--------|------------|-------|--------------------------------|------|------|
| 4  | Matricule | Nom | Prénom | Date       | Code  | Désignation                    | Réel | Rect |
| 5  | 17-14-100 | Ĵ   | )      | 11/08/2019 | PG201 | 1/2 Garde HU Plage 1           | 1    | 1    |
| 6  |           |     |        |            | PG202 | 1/2 Garde HU Plage 2 Hors same | 1    | 1    |
| 7  |           |     |        |            | PG203 | 1/2 Garde HU Plage 3           | 1    | 1    |
| 8  |           |     |        |            | PG204 | 1/2 Garde HU Plage 4           | 1    | 1    |
| 9  |           |     |        | 17/08/2019 | PA102 | 1/2 Astreinte AS H HU Plage 2  | 1    | 1    |
| 10 |           |     |        |            | PA103 | 1/2 Astreinte AS H HU Plage 3  | 1    | 1    |
| 11 |           |     |        |            | PA104 | 1/2 Astreinte AS H HU Plage 4  | 1    | 1    |
| 12 |           |     |        | 18/08/2019 | PA101 | 1/2 Astreinte AS H HU Plage 1  | 1    | 1    |
| 13 |           |     |        |            | PA102 | 1/2 Astreinte AS H HU Plage 2  | 1    | 1    |
| 14 |           |     |        |            | PA103 | 1/2 Astreinte AS H HU Plage 3  | 1    | 1    |
| 15 |           |     |        |            | PA104 | 1/2 Astreinte AS H HU Plage 4  | 1    | 1    |
| 16 |           |     |        | 19/08/2019 | PG203 | 1/2 Garde HU Plage 3           | 1    | 1    |
| 17 |           |     |        |            | PG204 | 1/2 Garde HU Plage 4           | 1    | 1    |
| 18 |           |     |        | 01/09/2019 | A0101 | 1/2 Astreintes AS H HU Payées  | 7    | 7    |
| 19 |           |     |        |            | Al221 | IA AE et Traj Reliquat HU      | 3    | 3    |
| 20 |           |     |        |            | GA201 | 1/2 Gardes HU (hors sa) Payées | 6    | 6    |

Attention : si l'application Excel est déjà ouverte lorsque l'export est lancé, le logo Excel dans la barre d'état en bas d'écran clignotera. Il vous suffit de cliquer sur le logo qui clignote

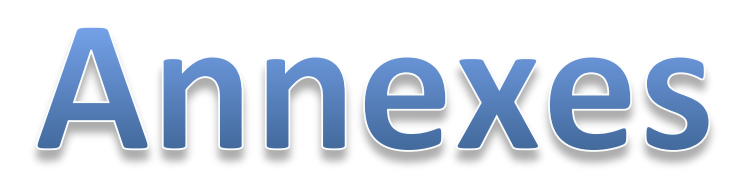

### Annexe 1 - Comptabilisation des déplacements (astreintes et appels exceptionnels)

Les déplacements concernent deux types d'intervention :

- Les interventions sur astreinte (IA)
- Les interventions pour appel exceptionnel (AE)

#### 1 – Bornes horaires de comptabilisation des temps d'intervention :

- Nuit : uniquement entre 18h30 et 8h30
- Samedi en journée : uniquement l'après-midi entre 13h30 et 18h30
- > Dimanche et férié en journée : uniquement entre 8h30 et 18h30

Au-delà de ces bornes horaires, le temps n'est pas comptabilisé.

Exemple : Pour une intervention de nuit de 17h30 à 22h00 en semaine déclarée dans le logiciel Chronos, elle sera décomptée comme une intervention de 18h30 à 22h00.

Pour une intervention de nuit de 6h00 à 10h00, Chronos décomptera l'intervention dans les bornes horaires de 6h00 à 8h30.

#### 2 – Décompte des interventions (hors trajet) :

 $\rightarrow$  Le temps inférieur à 3h00  $\rightarrow$  le temps d'intervention reste décompté tel quel.

Exemple : Une intervention de 18h30 à 20h00, Chronos comptabilise 1h30.

➤ Le temps entre 3h00 et 5h00 → le temps d'intervention est forfaitisé à 5h00, temps de trajet intégré dans les 5h00 forfaitisés.

Exemple : Une intervention de 14h00 à 18h00, Chronos comptabilise 5h00.

> Le temps supérieur à 5h→ le temps d'intervention reste décompté tel quel.

Exemple : Une intervention de 19h00 à 01h00, Chronos comptabilise 6h00

#### 3 – Calcul du temps de trajet :

Si le temps entre 2 interventions est inférieur à une ½h, le trajet de la seconde intervention n'est pas comptabilisé.

- > Samedi après-midi : 1h (au total) quel que soit le nombre ou la durée des interventions.
- > Nuit (semaine, samedi, dimanche ou férié) : 1h par intervention avec un plafond de 2h maximum.
- > Jour (dimanche et férié) : 1h par intervention avec un plafond de 2h maximum.

Le forfait de trajet est rattaché à l'heure réelle de début de l'intervention (pour nuit, jour...) et le plafond du temps de trajet ne tient pas compte des interventions forfaitisées.

#### 4 – Plafonnement du temps d'intervention (trajet compris) :

- Samedi après-midi : la durée prise en compte ne peut pas excéder 5h00.
- Nuit (semaine, samedi, dimanche ou férié) : la durée prise en compte ne peut pas excéder 10h00.
- Jour (dimanche et férié) : la durée prise en compte ne peut pas excéder 10h00.

#### 5 – Paiement mensuel :

Les trajets et interventions sont payés au mois sur le calendrier de garde (dont le reliquat non-payé du mois précédent).

Le nombre d'heures (intervention + trajet) est divisé par 5 à la fin de la période (calendrier de garde), la valeur entière donne le nombre de ½ indemnité de sujétion à payer.

Les heures non-payées continuent de se cumuler sur les périodes suivantes (calendrier de garde). La dernière période (calendrier de garde) de l'année ne se reporte pas l'année suivante.

#### 6 - Intégration dans les obligations de service :

Le cumul des déplacements dans la période du quadrimestre est ajouté (règle de division par 5 et report des heures restantes sur le quadrimestre suivant sauf le dernier quadrimestre) **aux obligations de service.** 

Pour les Hospitaliers, chaque plage de 5h00 en sus des obligations de services correspond à ½ journée de TTA , sauf en cas de lissage d'activité.

Le décompte du temps de déplacement (interventions et trajet) se calcule de la mnière suivante :

- 1) Le temps d'intervention sur place est décompté en heures à hauteur du temps réellement effectué.
- 2) Le temps de trajet est décompté forfaitairement pour 1 heure Aller/Retour et plafonné à 2 heures pour l'ensemble de l'astreinte quel que soit le nombre de déplacements (plafonné à 1 heure pour les ½ périodes d'astreintes.
- Le décompte global (interventions + déplacement) au cours d'une astreinte ne peut dépasser deux ½ plages (soit 10 heures de jour comme de nuit)
- 4) L'indemnisation est réalisée à partir du décompte global comme suit :
  - a. Chaque plage de 5 heures correspond à 1/2 plage de valorisée en une 1/2 indemnité de sujétion (code paie 662-666-669-634)
  - b. Le reliquat des heures est cagnotté et reporté le mois suivant jusqu'à créer une plage de 5 heures. Seul, le reliquat de fin d'année (dernier calendrier de garde) ne se reporte pas sur l'année N+1.

## Calendrier de paiement de la PDSE

[Calendriers de gardes – Mois de paie – Clôture Chronos]

| Quadrimestre                   | Calendriers de gardes    | Mois du bulletin<br>de paie | Date de Clôture<br>pour déclarations des<br>Gardes, astreintes et<br>interventions sur<br>astreintes dans Chronos<br>(*) |
|--------------------------------|--------------------------|-----------------------------|----------------------------------------------------------------------------------------------------|
| 1 <sup>er</sup> Quadrimestre   | 01/01/2024 au 04/02/2024 | Mars 2024                   | 18 mars 2024                                                                                                    |
| 1 <sup>er</sup> janvier 2024   | 05/02/2024 au 03/03/2024 | Avril 2024                  | 15 avril 2024                                                                                                    |
| au<br>5 Mai 2024               | 04/03/2024 au 31/03/2024 | Mai 2024                    | 20 mai 2024                                                                                                    |
| J Wai 2024                     | 01/04/2024 au 05/05/2024 | Juin 2024                   | 17 juin 2024                                                                                                    |
| 2ème Quadrimestre              | 06/05/2024 au 02/06/2024 | Juillet 2024                | 15 juillet 2024                                                                                                    |
| 6 Mai 2024                     | 03/06/2024 au 30/06/2024 | Août 2024                   | 19 août 2024                                                                                                    |
| au                             | 01/07/2024 au 04/08/2024 | Septembre 2024              | 16 septembre 2024                                                                                                    |
| 1 <sup>er</sup> septembre 2024 | 05/08/2024 au 01/09/2024 | Octobre 2024                | 21 octobre 2024                                                                                                    |
| 3ème Quadrimestre              | 02/09/2024 au 06/10/2024 | Novembre 2024               | 18 novembre 2024                                                                                                    |
| 2 septembre 2024               | 07/10/2024 au 03/11/2024 | Décembre 2024               | 16 décembre 2024                                                                                                    |
| au                             | 04/11/2024 au 01/12/2024 | Janvier 2025                | 20 janvier 2025                                                                                                    |
| 5 janvier 2025                 | 02/12/2024 au 05/01/2025 | Février 2025                | 17 Février 2025                                                                                                    |

(\*) Date à laquelle, il n'est plus possible de saisir ou modifier une information dans le logiciel Chronos

MAJ le 26/02/2024

## Annexe 3 - Rubrique paie sur bulletin de salaire

| Code<br>paie     | Libellé sur bulletin de paie                                                             | Type d'indemnisation                                                                                                    | Statut concerné                            | Montant au<br>1 <sup>er</sup> juillet 2024 |
|------------------|------------------------------------------------------------------------------------------|----------------------------------------------------------------------------------------------------|--------------------------------------------|--------------------------------------------|
| 612              | 1/2 Astreinte Opér                                                                       | <sup>1</sup> ⁄ <sub>2</sub> Astreintes Opérationnelles H<br>et HU Payées                                                          | Hospitalier et Hospitalo-<br>Universitaire | 22.38 €                                    |
| 662              | 1/2 Indemnité de sujétion                                                                | ½ Gardes H Payées   &   ½ Gardes Sénior Payée au DJ   effectuant PDSE Sénior                                                      | Hospitalier                                | 211.01€                                    |
| 61C              | Dépl. Convertis ½ IS                                                                     | 1/2 IA, AE et Trajets H                                                                                                    | Hospitalier                                | 140.67 €                                   |
| 672              | 1/2 Tps Additionnel Jour                                                                 | TTA – Paiement                                                                                                    | Hospitalier                                | 168.80€                                    |
| 666              | ½ Garde (HU)                                                                             | ½ Gardes HU (hors samedi)<br>Payées                                                                                               | Hospitalo-Universitaire                    | 377.93€                                    |
| 61F              | Dépl. Rému. ½ garde                                                                      | ½ IA, AE et Trajets hors<br>samedi après-midi HU                                                                                  | Hospitalo-Universitaire                    | 251.95€                                    |
| 669              | ½ Garde Samedi AM   &   Interventions sur astreintes (IA) ou appels   exceptionnels (AE) | <sup>1</sup> / <sub>2</sub> Gardes HU samedi Payées<br>&<br><sup>1</sup> / <sub>2</sub> IA, AE et Trajets Samedi<br>après-midi HU | Hospitalo-Universitaire                    | 253.20 €<br>&<br>168.80 € €                |
| 664<br>&<br>66D  | 1/2 Indem. Suj. Prat. associé                                                            | <sup>1</sup> / <sub>2</sub> Gardes Associés Payées                                                                                | Praticien associé                          | 173.36€                                    |
| 674<br>ou<br>67F | 1/2 Tps Addit. Assist.Ass<br>1/2 Pér. Addit Prat Associé                                 | TTA - Paiement Associés                                                                                                    | Praticien associé                          | 138.65€                                    |
| 32C              | Jours CET Historique PM                                                                  | Paiement du CET Historique                                                                                                    | Hospitalier                                | 300,00€                                    |
| 32J              | Jours CET Pérenne PM                                                                     | Paiement du CET Pérenne                                                                                                    | Hospitalier                                | 300,00€                                    |